# Quick

# **Installation Guide**

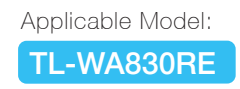

**TP-LINK**° The Reliable Choice

EHE

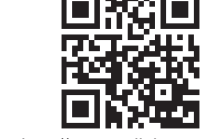

For more information, please visit our website: http://www

Option ONE: Your router supports Wi-Fi Protected Setup (WPS). The WPS button of a router might look like one of these: 🚺 🖙 🗳 WPS

C Option TWO: Your router doesn't support WPS or you are not sure.

# **Option ONE** Quick Setup using the WPS (RE) Button

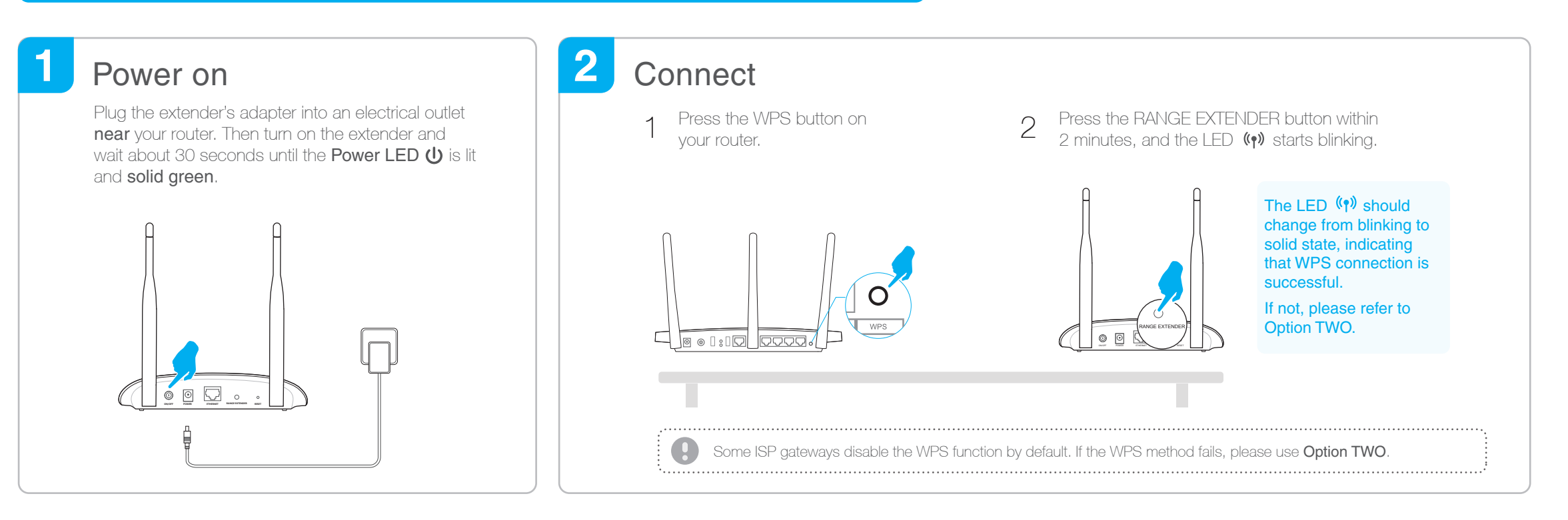

### 3 Relocate

- Plug in the extender halfway between your router and the Wi-Fi dead zone. 1
- Wait about 1 minute until the LED (() is lit with a solid green. If not, 2 relocate it closer to the router to achieve better signal quality.

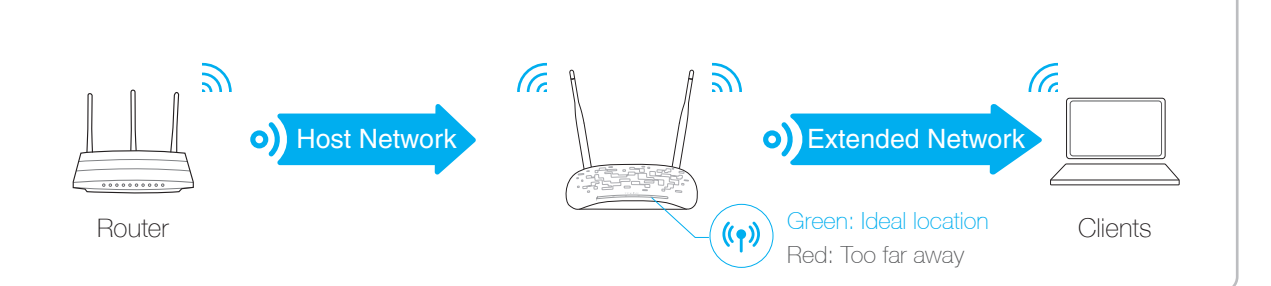

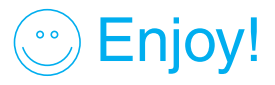

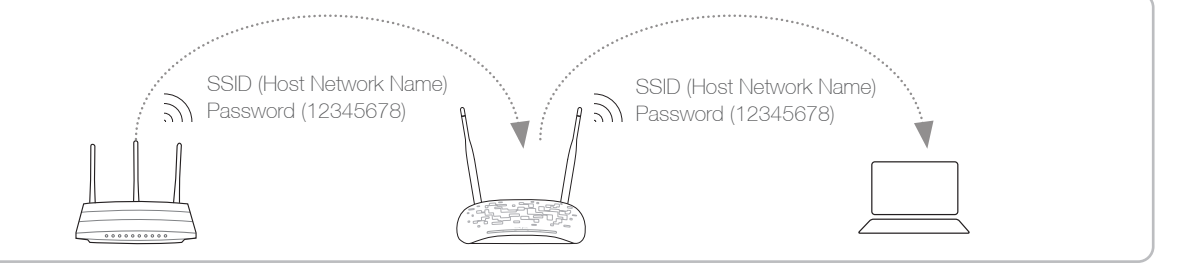

The extended network shares the same network name and password as those of your host network.

# **Entertainment Adapter**

The extender can be used as a wireless adapter to connect any Ethernet-only device such as a Blu-ray player, game console, DVR, or smart TV to your Wi-Fi network.

First, connect the extender to your router using Option ONE or Option TWO. Then connect your Ethernet-only device to the extender via an Ethernet cable.

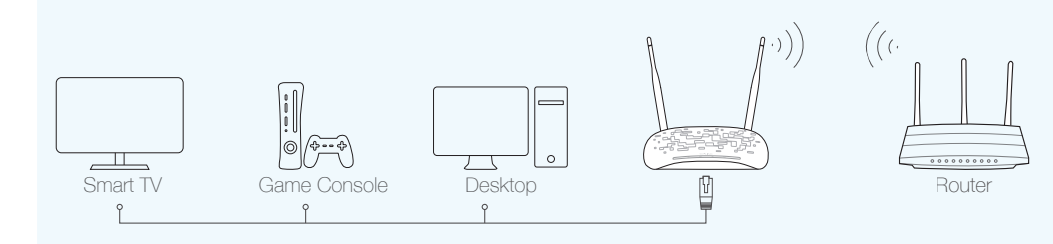

# **TP-LINK** Tether APP

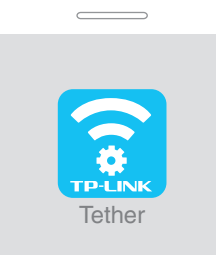

Tether app provides a simple, intuitive way to access and manage your extender with your iOS or Android devices. NOTE: AP mode of the extender is not supported by the Tether.

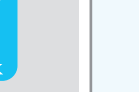

Set up the extender

Modify current settings

 $\mathbb{V}$ 

÷,

Turn on/off the LED

Block unwelcome devices

### How to begin?

- 1 Download the Tether app from the Apple App Store or Play Store.
- 2 Ensure your device is wirelessly connected to the extender or to the host router.

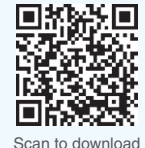

3 Launch the app and start managing your extended network.

# **Option TWO** Quick Setup using Web Browser

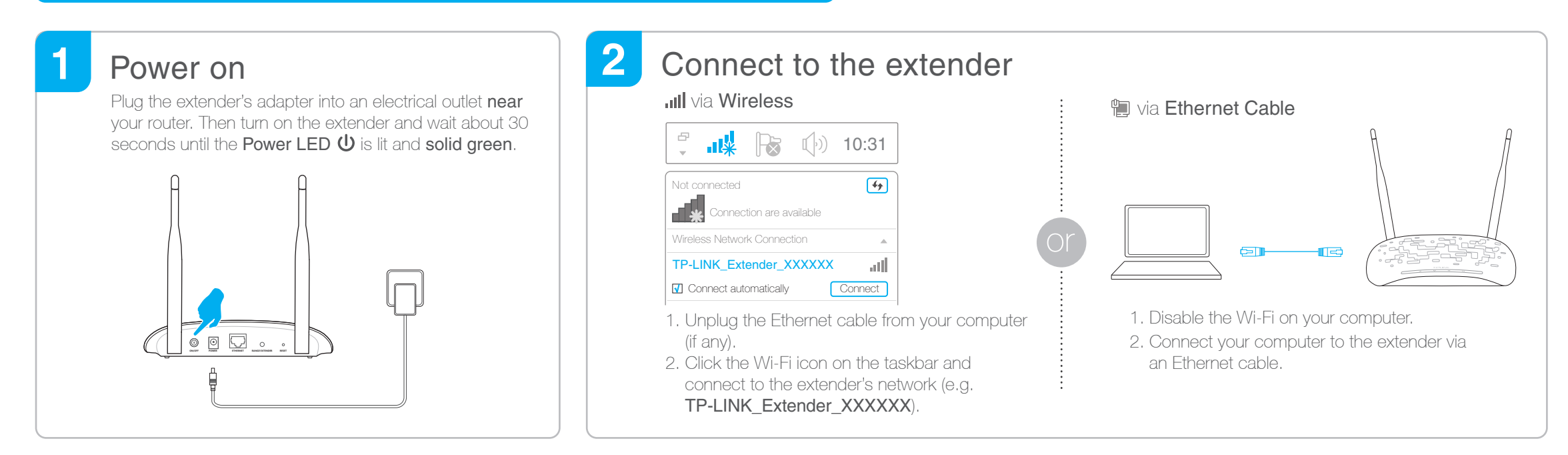

# 3 Configure

1 Launch a web browser, type http://tplinkrepeater.net in the address bar and use admin (all lowercase) for both Username and Password to log in.

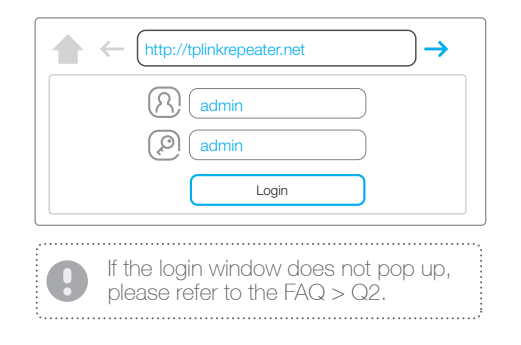

Either keep the default SSID or customize it for the 2.4GHz extended network. Then click **Next**.

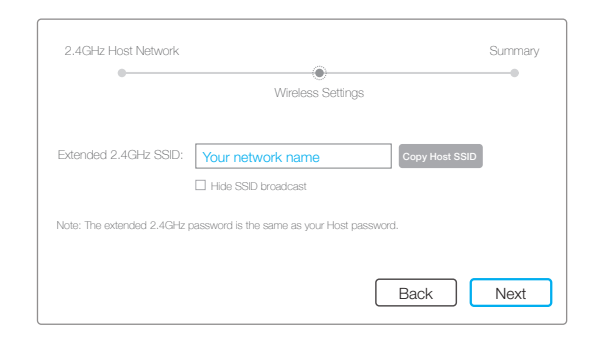

- 2 Create a new username and password for secure management purpose, and then click **Confirm**.
- 3 Select your router's 2.4GHz host network, enter the password, and then click Next.

2.4GHz Host Network

|                                       |                 |              | _ |
|---------------------------------------|-----------------|--------------|---|
| © Create a new username and password. |                 |              |   |
| New Username:                         | Username        | ]            |   |
| New Password:                         | •••••           | ]            |   |
|                                       | Low Middle High |              |   |
| Confirm Password:                     | •••••           | $\checkmark$ |   |
|                                       |                 | Confirm      |   |

5 Verify your wireless settings and click Finish. Then check the LED.

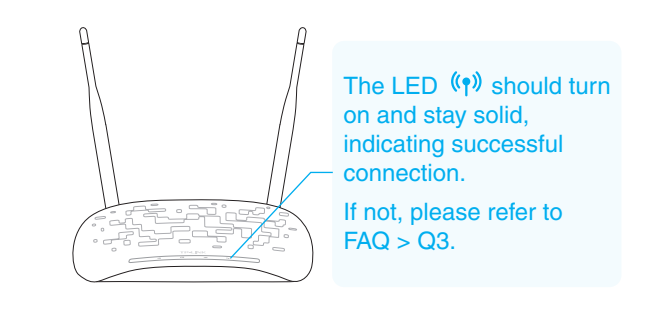

#### 

Back Other... Rescan

Summary

### Relocate

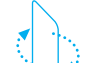

Flip this piece of paper, and refer to

The extended network shares the **same Wi-Fi password** as that of your host network, but may have **different network** 

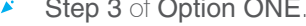

**name** if you have customized the name during the configuration.

Enjoy!

00

### LED Explanation

### Blinking green: WPS connection is in process.

((n) (RE)

Solid green: The extender is connected to the router, and is in a ideal location. Solid red: The extender is connected to the router, but too far away from the router. Off: No active connection.

(Power)

**On/Off**: The extender is on or off. **Blinking**: The extender is initializing.

(Ethernet) On/Off: A device or no device is connected to the Ethernet port.

**(Wireless)** On/Off: The extender's wireless function is on or off.

# FAQ(Frequently Asked Questions)

### Q1. What should I do if my router doesn't have a WPS button?

A: Please refer to **Option TWO** to set up the extender.

### Q2. What should I do if I cannot access the extender's web management page?

A1: Make sure your computer is connected to the extended network. A2: Make sure your computer is set to obtain an IP address automatically.

### Q3. Why does the LED ((1)) not change to solid state after I completed Option TWO?

A1: You may have entered the incorrect Wi-Fi password of your host network during the configuration. Log into the extender's web management page http://tplinkrepeater.net to check the password and try again.

A2: Reset the extender and go through the configuration again.

### Q4. How do I reset the extender?

A: With the extender powered on, use a pin to press the **RESET** button and all the LEDs should turn on momentarily. Then release the button.